# Changing Boot Up, Services and Startup Applications

February 8, 2012

Copyright © 2012 by World Class CAD, LLC. All Rights Reserved.

#### **Control Panel**

To access the list of applications that are started when the computer is turned on, we choose Control Panel on the Start menu.

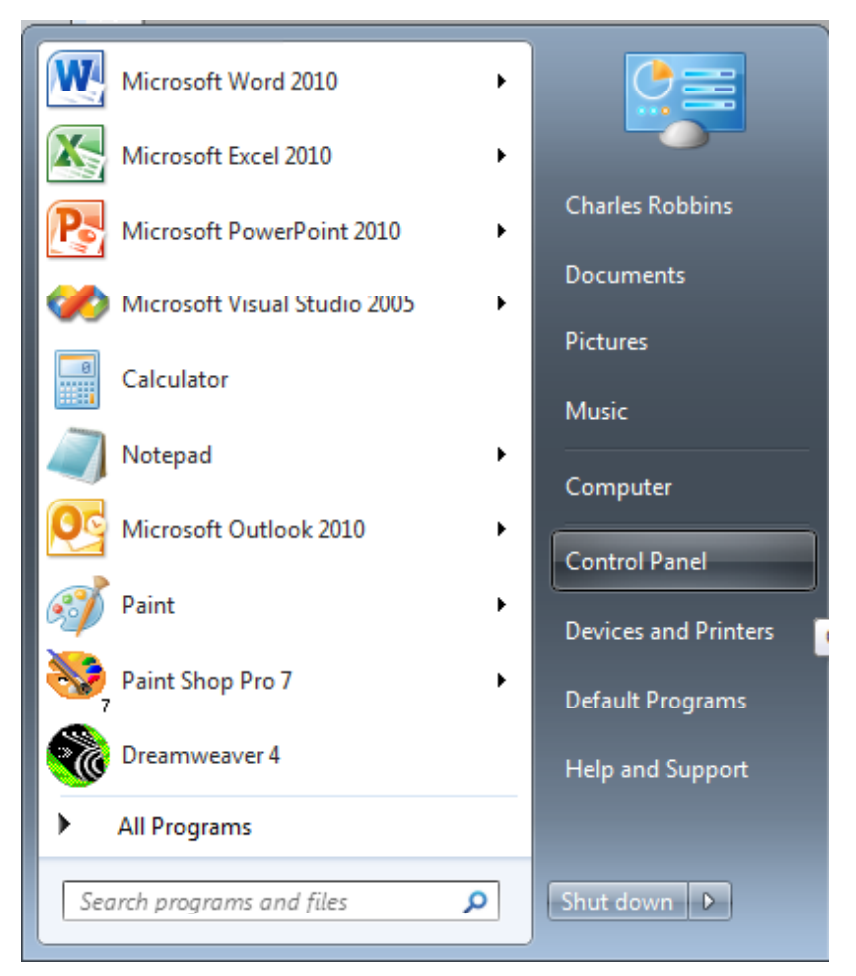

# System and Security

Next, we select the System and Security hyperlink on the Control Panel.

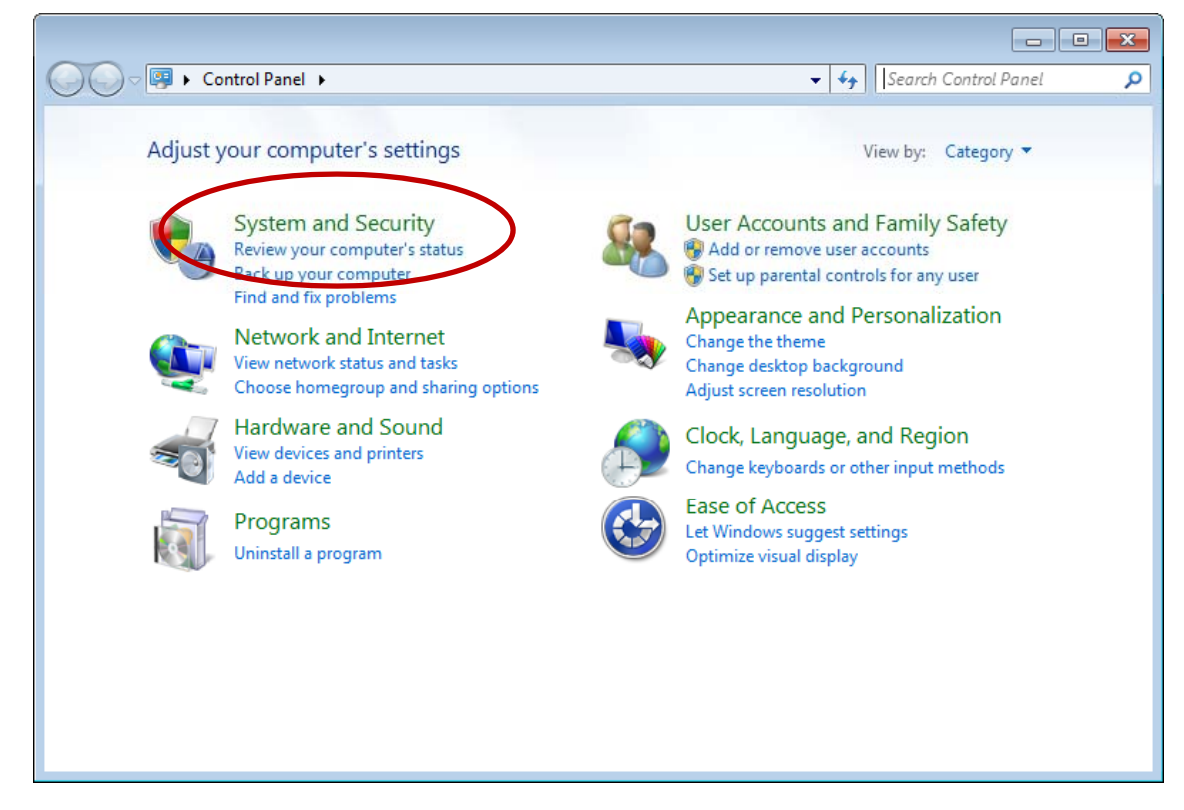

### Administrative Tools

Now, we pick Administrative Tools.

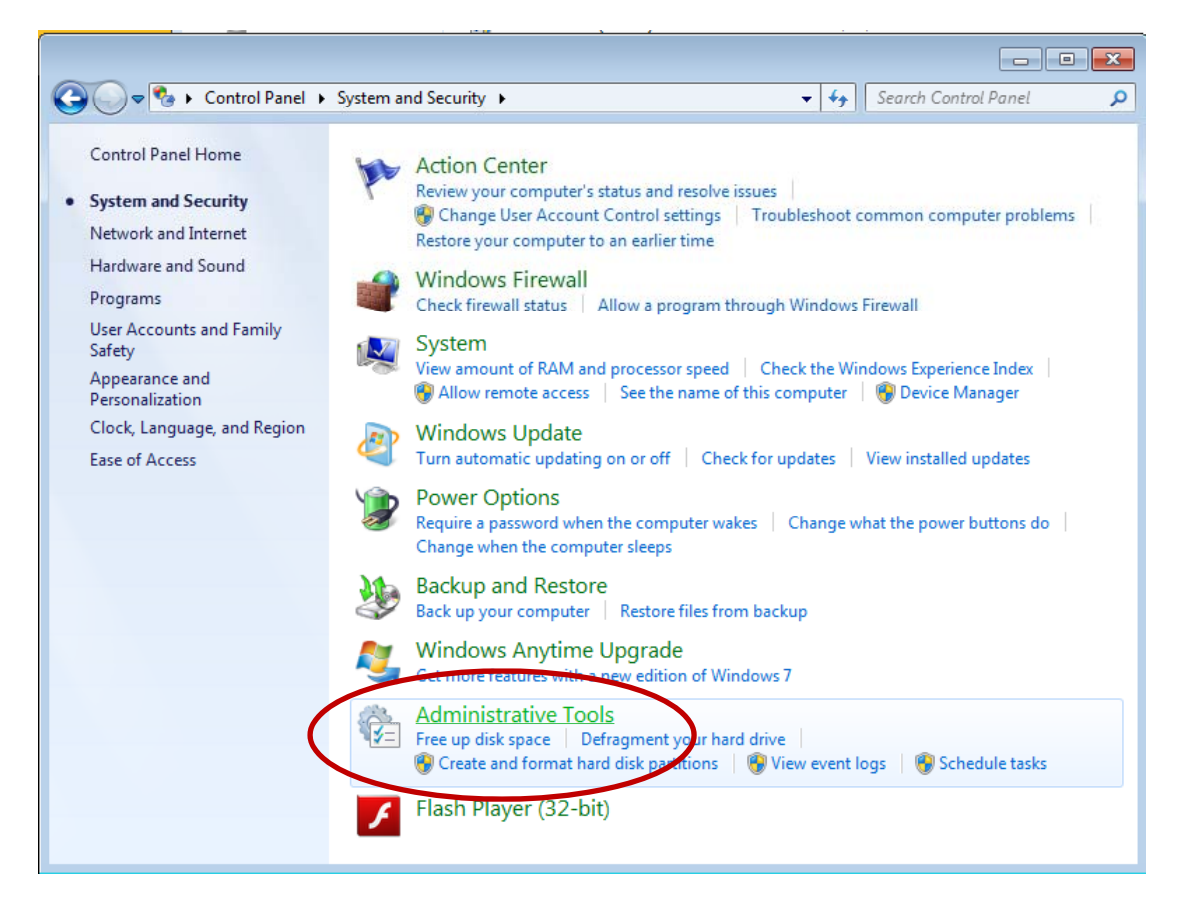

# System Configuration

We continue by picking the System Configuration hyperlink from the list of Administrative Tools.

|                   |   |                                           |                    | All and a second | 2005 - 1000 - 5 |
|-------------------|---|-------------------------------------------|--------------------|------------------|-----------------|
| )rganize 🔻 🛛 Burn |   |                                           |                    |                  | •               |
| 👉 Favorites       |   | Name                                      | Date modified      | Туре             | Size            |
| 🧮 Desktop         |   | 🔊 Component Services                      | 7/14/2009 12:57 AM | Shortcut         | 2 KB            |
| \rm Downloads     |   | 🛃 Computer Management                     | 7/14/2009 12:54 AM | Shortcut         | 2 KB            |
| 🖳 Recent Places   |   | Data Sources (ODBC)                       | 7/14/2009 12:53 AM | Shortcut         | 2 KB            |
|                   |   | 🛃 Event Viewer                            | 7/14/2009 12:54 AM | Shortcut         | 2 KB            |
| 🔰 Libraries       |   | 🔝 iSCSI Initiator                         | 7/14/2009 12:54 AM | Shortcut         | 2 KB            |
| Documents         |   | 🔁 Local Security Policy                   | 2/28/2011 5:48 PM  | Shortcut         | 2 KB            |
| 🁌 Music           | = | ह Microsoft .NET Framework 2.0 Configura  | 4/26/2011 1:08 PM  | Shortcut         | 2 KB            |
| Pictures          | _ | Performance Monitor                       | 7/14/2009 12:53 AM | Shortcut         | 2 KB            |
| 📑 Videos          |   | 🕞 Print Management                        | 1/11/2012 9:09 AM  | Shortcut         | 2 KB            |
|                   |   | Services                                  | 7/14/2009 12:54 AM | Shortcut         | 2 KB            |
| 👶 Homegroup       |   | 🔝 System Configuration                    | 7/14/2009 12:53 AM | Shortcut         | 2 KB            |
|                   |   | Task Scheduler                            | 7/14/2009 12:54 AM | Shortcut         | 2 KB            |
| 💺 Computer        |   | 🞓 Windows Firewall with Advanced Security | 7/14/2009 12:54 AM | Shortcut         | 2 KB            |
| 🏭 Local Disk (C:) |   | 📷 Windows Memory Diagnostic               | 7/14/2009 12:53 AM | Shortcut         | 2 KB            |
| 👝 2012DISK (F:)   |   | 😹 Windows PowerShell Modules              | 7/14/2009 1:32 AM  | Shortcut         | 3 KB            |
| Network           |   |                                           |                    |                  |                 |
| AUSTIN-PC         |   |                                           |                    |                  |                 |
|                   | - |                                           |                    |                  |                 |

### General Tab

In the System Configuration window, we have five tabs. They are General, Boot, Services, Startup and Tools. In the General tab we can opt for Normal startup, Diagnostic startup or Selective startup. The default option is the Normal startup. A diagnostic startup will only load basic devices services. When we and pick Selective startup, we can annotate three choices are load which system services, startup items and original boot use configuration.

| System Configuration                                                        |                      | × |
|-----------------------------------------------------------------------------|----------------------|---|
| General Boot Services Startup Tools                                         |                      |   |
| Startup selection<br>Normal startup<br>Load all device drivers and services |                      |   |
| Diagnostic startup<br>Load basic devices and services only                  |                      |   |
| © <u>S</u> elective startup                                                 |                      |   |
| ✓ Load system services                                                      |                      |   |
| √ L <u>o</u> ad startup items                                               |                      |   |
| Use original boot configuration                                             |                      |   |
|                                                                             |                      |   |
|                                                                             |                      |   |
|                                                                             |                      |   |
|                                                                             | OK Cancel Apply Help | > |

### Boot Tab

On the Boot tab, we can select the Windows volume we want to boot. This can be handy for dual boot systems.

| System Configuration                |                             |                        |
|-------------------------------------|-----------------------------|------------------------|
| General Boot Services Startup       | o Tools                     |                        |
| Windows 7 (C:\Windows) : Curren     | t OS; Default OS            |                        |
|                                     |                             |                        |
|                                     |                             |                        |
|                                     |                             |                        |
|                                     |                             |                        |
| Advanced options                    | t as default <u>D</u> elete |                        |
| Boot options                        |                             | Timeout:               |
| Safe boot                           | No GUI boot                 | 30 seconds             |
| Minimal                             | Boot log                    |                        |
| <ul> <li>Alternate shell</li> </ul> | Bas <u>e</u> video          |                        |
| Active Directory repair             | OS boot information         | Make all boot settings |
| Network                             |                             | permanent              |
|                                     |                             |                        |
|                                     | OK Cancel                   | Apply Help             |
|                                     |                             |                        |

### Safe Boot Checkbox

We can annotate the Safe boot checkbox and opt for Minimal which is a safe boot with only critical services and no networking. Alternate shell is similar to minimal but with no graphical user interface. Active Directory repair is safe with mode Active Directory. Network is a safe mode boot with networking enabled.

| System Configuration                                   | ×                      |
|--------------------------------------------------------|------------------------|
| General Boot Services Startup Tools                    |                        |
| Windows 7 (C:\Windows) : Current OS; Default OS        |                        |
|                                                        |                        |
|                                                        |                        |
|                                                        |                        |
|                                                        |                        |
| Advanced options         Set as default         Delete |                        |
| Boot options                                           | Timeout:               |
| Safe boot     No GUI boot     Boot log                 | 30 seconds             |
| Alternate shell     Base video                         |                        |
| Active Directory repair     OS boot information        | Make all boot settings |
| © Net <u>w</u> ork                                     | permanent              |
|                                                        |                        |
| OK Cancel                                              | Apply Help             |

We have four checkboxes, No GUI boot, Boot log, Base video and OS boot information if we desire alterations.

#### Services Tab

The Services tab shows a list of services and the status of each one. We have the option to stop or run each service.

| System Configuration<br>General Boot Services Startup To | pols                        |          |               | ×        |
|----------------------------------------------------------|-----------------------------|----------|---------------|----------|
| Service                                                  | Manufacturer                | Status   | Date Disabled | <b>^</b> |
| Adobe Acrobat Update Service                             | Adobe Systems Incorporated  | Running  |               |          |
| Application Experience                                   | Microsoft Corporation       | Stopped  |               |          |
| Application Layer Gateway Service                        | Microsoft Corporation       | Stopped  |               |          |
| Application Identity                                     | Microsoft Corporation       | Stopped  |               |          |
| Application Management                                   | Microsoft Corporation       | Stopped  |               |          |
| ASP.NET State Service                                    | Microsoft Corporation       | Stopped  |               |          |
| Windows Audio Endpoint Builder                           | Microsoft Corporation       | Running  |               |          |
| Windows Audio                                            | Microsoft Corporation       | Running  |               |          |
| V AVGIDSAgent                                            | AVG Technologies CZ, s.r.o. | Running  |               |          |
| AVG WatchDog                                             | AVG Technologies CZ, s.r.o. | Running  |               |          |
| ActiveX Installer (AxInstSV)                             | Microsoft Corporation       | Stopped  |               |          |
| BitLocker Drive Encryption Service                       | Microsoft Corporation       | Stopped  |               | *        |
| Note that some secure Microsoft services                 | s may not be disabled.      | Enable a | Disable all   |          |
| Hide all Microsoft services                              |                             |          |               |          |
|                                                          | OK Can                      | cel      | Apply He      | lp       |

#### Startup Tab

When a computer starts up, there are programs that are running. These applications are listed on this tab. To discontinue the program at startup, we just uncheck the box to the left. The more programs that run at startup will take system resources and slow the computer down. We should review the list periodically.

| 🧟 System Config | guration            |                 |                   |                     | ×       |
|-----------------|---------------------|-----------------|-------------------|---------------------|---------|
| General Boot    | Services Startup T  | ools            |                   |                     |         |
| Startup Item    | Manufacturer        | Command         | Location          | Date Disabled       |         |
| 🔽 Intel(R) Co   | m Intel Corporation | C:\Windows\sy   | HKLM\SOFTWARE\M   |                     |         |
| Intel(R) Co     | m Intel Corporation | C:\Windows\sy   | HKLM\SOFTWARE\M   |                     |         |
| Intel(R) Cor    | m Intel Corporation | C:\Windows\sy   | HKLM\SOFTWARE\M   |                     |         |
| GoogleTool      | b Google Inc.       | "C:\Program Fil | HKCU\SOFTWARE\    |                     |         |
| Microsoft®      | Microsoft Corp      | "C:\Windows\S   | HKCU\SOFTWARE\    |                     | =       |
| ✓ µTorrent      | BitTorrent, Inc.    | "C:\Program Fil | HKCU\SOFTWARE\    |                     |         |
| Microsoft O     | f Microsoft Corp    | "C:\Program Fil | HKLM\SOFTWARE\    |                     |         |
| V AVG Interne   | e AVG Technolog     | "C:\Program Fil | HKLM\SOFTWARE\    |                     |         |
| Updater         | Ask                 | "C:\Program Fil | HKLM\SOFTWARE\    |                     |         |
| QuickTime       | Apple Inc.          | "C:\Program Fil | HKLM\SOFTWARE\Wov | v6432Node\Microsoft | Windows |
| VProtect Ap     | Unknown             | "C:\Program Fil | HKLM\SOFTWARE\    |                     |         |
| RealPlayer      | ( RealNetworks,     | "c:\program fil | HKLM\SOFTWARE\    |                     | -       |
| DOC roc d       | o Holmowo           | "CulDroorpm Eil | UVI MICOETIMADEI  |                     |         |
|                 |                     |                 | Enable all        | <u>D</u> isable all |         |
|                 |                     |                 |                   |                     |         |
|                 |                     | ОК              | Cancel            | Apply Hel           | p       |
|                 |                     |                 |                   |                     |         |

# Tools Tab

We can launch a tool from the Tools tab.

To make changes, press the Apply button. To close up the System Configuration window, we should pick the OK button.

| System Configuration       |                                                                 | ×    |
|----------------------------|-----------------------------------------------------------------|------|
| General Boot Services Sta  | artup Tools                                                     |      |
| Tool Name                  | Description                                                     |      |
| About Windows              | Display Windows version information.                            |      |
| Change UAC Settings        | Change User Account Control settings.                           | =    |
| Action Center              | Open the Action Center.                                         |      |
| Windows Troubleshooting    | Troubleshoot problems with your computer.                       |      |
| Computer Management        | View and configure system settings and components.              |      |
| System Information         | View advanced information about hardware and software settings. |      |
| Event Viewer               | View monitoring and troubleshooting messages.                   |      |
| Programs                   | Launch, add or remove programs and Windows components.          |      |
| System Properties          | View basic information about your computer system settings.     |      |
|                            |                                                                 | P    |
| Selected command:          |                                                                 |      |
| C:\Windows\system32\winver | .exe                                                            |      |
|                            |                                                                 | -h   |
|                            | Laun                                                            | cn   |
|                            |                                                                 |      |
|                            | OK Cancel Apply                                                 | Help |